## How to Check the Status of a Permit Application

1. Visit the City of Manteca's Citizen Portal - <u>https://aca-prod.accela.com/MANTECA</u> and log into your account.

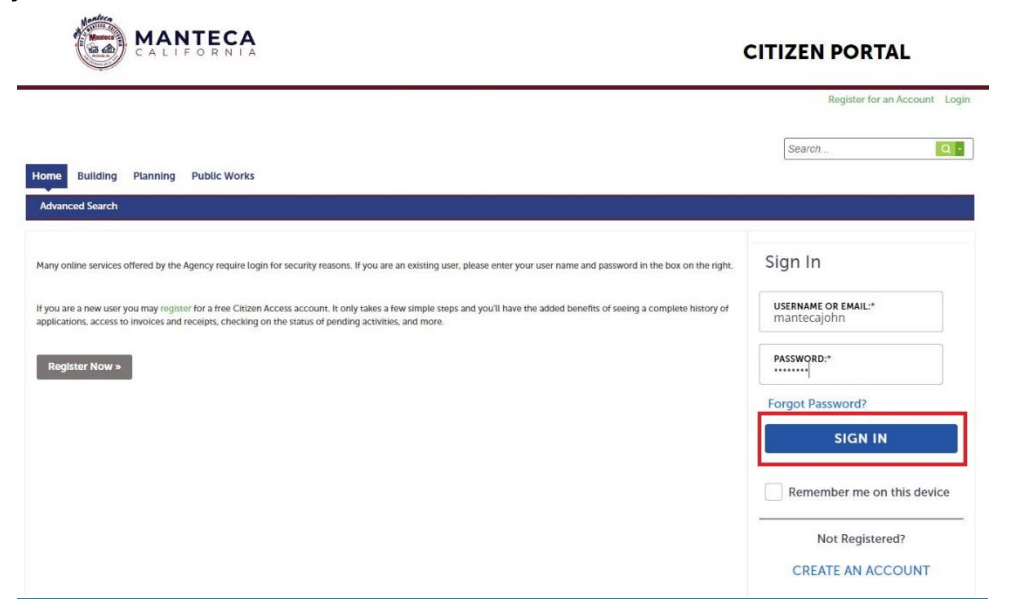

2. Click the "Building" tab at the top of the page.

| ome Building Planning Public Works |                                            |                 |               |                    |                  |  |  |  |
|------------------------------------|--------------------------------------------|-----------------|---------------|--------------------|------------------|--|--|--|
| Dashboard My Re                    | cords My Account                           | Advanced Search |               |                    |                  |  |  |  |
| łello, Brad Wungluck               |                                            |                 |               |                    |                  |  |  |  |
| My Collection (0)                  |                                            |                 |               |                    | View Collections |  |  |  |
|                                    |                                            |                 |               |                    |                  |  |  |  |
|                                    | You do not have any collections right now. |                 |               |                    |                  |  |  |  |
|                                    |                                            |                 |               |                    |                  |  |  |  |
|                                    |                                            |                 |               |                    |                  |  |  |  |
| Work in progress (?)               |                                            |                 |               |                    | View All Records |  |  |  |
| Record Name                        | Record ID                                  | Module          | Creation Date | Action             |                  |  |  |  |
| Revision/Addendum Reques           | t 24TMP-000878                             | Building        | 10/15/2024    | Resume Application |                  |  |  |  |
| Revision/Addendum Request          | t 24TMP-000881                             | Building        | 10/15/2024    | Resume Application |                  |  |  |  |

3. Click on the record number for the permit you are looking to learn the status of.

| Home Building Planning Public Works                                                                   |                   |                                |                                                   |                                                                                                    |           |                    |  |
|----------------------------------------------------------------------------------------------------|-------------------|--------------------------------|---------------------------------------------------|----------------------------------------------------------------------------------------------------|-----------|--------------------|--|
| Create an Application Search Applications Schedule an Inspection                                      |                   |                                |                                                   |                                                                                                    |           |                    |  |
| Records                                                                                               |                   |                                |                                                   |                                                                                                    |           |                    |  |
| howing                                                                                                | 1-5 of 5   Downlo | ad results   Add to collection |                                                   |                                                                                                    |           |                    |  |
|                                                                                                    | Date              | Record Number                  | Record Type                                       | Description                                                                                                    | Status    | Action             |  |
|                                                                                                    | 10/22/2024        | B24-0484                       | Residential New Construction or<br>Remodel or ADU |                                                                                                    | In Review |                    |  |
|                                                                                                    | 10/21/2024        | B24-0479                       | Residential New Construction or<br>Remodel or ADU | Single Family Dwelling, Machado<br>Ranch, Lot 112, Production, Plan 4F,<br>Elevation 1, 2.2 kw solar, no options | Received  |                    |  |
|                                                                                                    | 10/15/2024        | 24TMP-000881                   | Revision/Addendum Request                         |                                                                                                    |           | Resume Application |  |
|                                                                                                    | 10/15/2024        | 24TMP-000878                   | Revision/Addendum Request                         |                                                                                                    |           | Resume Application |  |
|                                                                                                    | 10/10/2024        | B24-0393                       | Residential New Construction or<br>Remodel or ADU |                                                                                                    | Fees Due  | Pay Fees Due       |  |
| <ul> <li>ter any of the information below to search records on file:</li> <li>Site Address</li> </ul> |                   |                                |                                                   |                                                                                                    |           |                    |  |
| Contractor License Information     Parcel Number     Record Information                               |                   |                                |                                                   |                                                                                                    |           |                    |  |
| Contact Information                                                                                   |                   |                                |                                                   |                                                                                                    |           |                    |  |

4. If you have a large number of projects a better tool might be the search function towards the bottom of the page. You can search by record number, CSLB license number, or address. Enter the appropriate information and then click "Search."

| Contract of a second second second second second second second second second second second second second second |                       |     |  |                        |
|----------------------------------------------------------------------------------------------------|-----------------------|-----|--|------------------------|
| Site Address                                                                                                    |                       |     |  |                        |
| <ul> <li>Contractor License Info</li> </ul>                                                                     | rmation               |     |  |                        |
| <ul> <li>Parcel Number</li> </ul>                                                                               |                       |     |  |                        |
| <ul> <li>Record Information</li> </ul>                                                                          |                       |     |  |                        |
| <ul> <li>Contact Information</li> </ul>                                                                         |                       |     |  |                        |
|                                                                                                    |                       |     |  |                        |
| Select the search type from th                                                                                  | ne drop-down list.    |     |  |                        |
|                                                                                                    |                       |     |  |                        |
| General Search                                                                                                  |                       |     |  | General Search 🔻       |
|                                                                                                    |                       |     |  |                        |
|                                                                                                    |                       |     |  | Search my records only |
|                                                                                                    |                       |     |  | Search All Records     |
| Deserved Numbers                                                                                                | Descend Turney        |     |  |                        |
| Record Number:                                                                                                  | Record Type.          |     |  |                        |
|                                                                                                    | Select                | •   |  |                        |
| Start Data:                                                                                                    | End Data:             | (3) |  |                        |
| Start Date.                                                                                                    | Enu Date.             |     |  |                        |
| 10/23/2021                                                                                                    | 10/22/2024            |     |  |                        |
|                                                                                                    |                       |     |  |                        |
|                                                                                                    |                       |     |  |                        |
| License Type:                                                                                                   | State License Number: |     |  |                        |
| Select                                                                                                    |                       |     |  |                        |
| 1.1.1.1.1.1.1.1.1.1.1.1.1.1.1.1.1.1.1.                                                                          |                       |     |  |                        |
| First: Last:                                                                                                    | Name of Business:     |     |  |                        |
|                                                                                                    |                       |     |  |                        |
|                                                                                                    |                       |     |  |                        |
|                                                                                                    |                       |     |  |                        |
| Street No.:                                                                                                    | Street Name:          | 0   |  |                        |
| From - To                                                                                                    |                       |     |  |                        |
|                                                                                                    |                       |     |  |                        |
| Parcel No.:                                                                                                    |                       |     |  |                        |
|                                                                                                    |                       |     |  |                        |
|                                                                                                    |                       |     |  |                        |
| Course Additional Critori                                                                                       |                       |     |  |                        |
| <ul> <li>Search Auditional Criteria</li> </ul>                                                                  | d                     |     |  |                        |
|                                                                                                    |                       |     |  |                        |
| Transmission ( Transmission                                                                                     |                       |     |  |                        |
| Search Clear                                                                                                    |                       |     |  |                        |
|                                                                                                    |                       |     |  |                        |

5. Once you locate the record, click on the permit number of the project you're looking for more information on.

| Home    | Home Bullding Planning Public Works                              |               |                                                   |                                                                                                    |           |                    |  |  |
|---------|------------------------------------------------------------------|---------------|---------------------------------------------------|----------------------------------------------------------------------------------------------------|-----------|--------------------|--|--|
| Crei    | Create an Application Search Applications Schedule an Inspection |               |                                                   |                                                                                                    |           |                    |  |  |
| Reco    | Records                                                          |               |                                                   |                                                                                                    |           |                    |  |  |
| Showing | Showing 1-S of 5   Download results   Add to collection          |               |                                                   |                                                                                                    |           |                    |  |  |
|         | Date                                                             | Record Number | Record Type                                       | Description                                                                                                    | Status    | Action             |  |  |
|         | 10/22/2024                                                       | B24-0484      | Residential New Construction or<br>Remodel or ADU |                                                                                                    | In Review |                    |  |  |
|         | 10/21/2024                                                       | B24-0479      | Residential New Construction or<br>Remodel or ADU | Single Family Dwelling, Machado<br>Ranch, Lot 112, Production, Plan 4F,<br>Elevation 1, 2.2 kw solar, no options | Received  |                    |  |  |
|         | 10/15/2024                                                       | 24TMP-000881  | Revision/Addendum Request                         |                                                                                                    |           | Resume Application |  |  |
|         | 10/15/2024                                                       | 24TMP-000878  | Revision/Addendum Request                         |                                                                                                    |           | Resume Application |  |  |
|         | 10/10/2024                                                       | B24-0393      | Residential New Construction or<br>Remodel or ADU |                                                                                                    | Fees Due  | Pay Fees Due       |  |  |
|         |                                                                  |               |                                                   |                                                                                                    |           |                    |  |  |

Enter any of the information below to search records on file:

- Site Address
   Contractor License Information
   Parcel Number
   Record Information
   Contact Information
- Select the search type from the drop-down list.

## 6. Then click "Record Info" followed by "Processing Status".

| Home Building Plann                                                    | ing Public Work | 2                                                                                                    |                   |
|------------------------------------------------------------------------|-----------------|----------------------------------------------------------------------------------------------------|-------------------|
| Create an Application                                                  | Search Applic   | ations Schedule an Inspection                                                                                                    |                   |
| Record B24-0484:<br>Residential New Constr<br>Record Status: In Review | uction or Remo  | tel or ADU                                                                                                    | Add to collection |
| Record Info 🔻                                                          | Payments 🔻      | Digital Projects                                                                                                    |                   |
| Record Details Processing Status                                       |                 |                                                                                                    |                   |
| Related Records                                                        |                 |                                                                                                    |                   |
| Record Details                                                         |                 |                                                                                                    |                   |
| Applicant:<br>Brad Wungluck<br>bwunglucke_manteca.gov                  |                 | Licensed Professional:<br>bwemanteca.gov<br>TONI MARIE RAYMUS<br>1433 MOFFAT BLVD, STE 13<br>MANTECA, CA, 95336<br>Mobile Phone: (20) 456-8500<br>Contractor 727427 |                   |
| Project Description:<br>SFD                                            |                 | Owner:<br>HENSLEY INVESTMENT COMPANY ETA *<br>821 13TH ST SUITE A<br>MODESTO CA 95354                                                                               |                   |
| More Details                                                           |                 |                                                                                                    |                   |

Home Building Planning Public Works

7. At this point the entire workflow for the permit will load and show the status of each process step. A green check means the step has been completed while an hourglass means that it is still underway and needs to be completed.

| Create an Application                                                                                                    | n Search Appli    | cations Schedule an Inspection           |                   |
|----------------------------------------------------------------------------------------------------|-------------------|------------------------------------------|-------------------|
| Record B24-0484:                                                                                                    |                   |                                          | Add to collection |
| Residential New Cor                                                                                                    | struction or Remo | del or ADU                               |                   |
| Record Status: In Re                                                                                                    | view              |                                          |                   |
|                                                                                                    |                   |                                          |                   |
| Record Info 💌                                                                                                    | Payments *        | Digital Projects                         |                   |
|                                                                                                    |                   | an an an an an an an an an an an an an a |                   |
|                                                                                                    |                   |                                          |                   |
| Processing Stat                                                                                                    | us                |                                          |                   |
|                                                                                                    |                   |                                          |                   |
|                                                                                                    |                   |                                          |                   |
| * Application Submitt                                                                                                    | tal               |                                          |                   |
| <ul> <li>Application Submitt</li> <li>Plans Distribution</li> </ul>                                                                                                    | tal               |                                          |                   |
| Hopplication Submit           Hans Distribution           Hubble Works Review                                                                                                    | tal               |                                          |                   |
| * >     Application Submit       * >     Plans Distribution       2 >     Public Works Review       * >     Engineering Review                                                                                                    | tal<br>w          |                                          |                   |
| Application Submitt Plans Distribution Public Works Review Engineering Review Parks Review                                                                                                    | tal<br>w          |                                          |                   |
| **     Application Submit       **     Plans Distribution       **     Public Works Review       **     Engineering Review       **     Parks Review       **     Firs Review                                                                                                    | tai<br>w          |                                          |                   |
| * Application Submit       * Plans Distribution       > Public Works Reviee       * Engineering Review       > Farks Review       > Fire Review       > Stridling Review                                                                                                    | tai<br>w          |                                          |                   |
| Application Submits           > Plans Distribution           > Public Works Review           > Darks Review           > Parks Review           > Fire Review           > Suiding Review           > Building Review           > String Review                                                                                                    | tal<br>w<br>v     |                                          |                   |
| Application Submit       >     Plans Distribution       >     Plans Distribution       >     Public Works Revie       >     >       >     Parks Review       >     >       >     Parks Review       >     >       >     >       >     >       >     >       >     >       >     >       >     >       >     >       >     >       >     >       >     >       >     >       >     >       >     >       >     >       >     >       >     >       >     >       >     >       >     >       >     >       >     >       >     >       >     >       >     >       >     >       >     >       >     >       >     >       >     >       >     >       >     >       >     >       >     >       >     >       >     > <td>v<br/>v</td> <td></td> <td></td> | v<br>v            |                                          |                   |
| Application Submit       >     Plans Distribution       >     Plans Distribution       >     Public Works Review       >     >       >     Plans Review       >     >       >     Plans Review       >     >       Plans Review     >       Plans Coordination     Plans Coordination       Permit Riseance     >                                                                                                    | v<br>v            |                                          |                   |
| Application Submit     Application Submit     Plans Distribution     Public Works Review     Parks Review     Plans Review     Plans Coordination     Permit Issuance     Inspection                                                                                                    | tal<br>w          |                                          |                   |

8. If you click on the arrow next to a processing step you can learn more about that step in the permitting process. This permit shows the "Plans Distribution" has occurred and has been routed to Public Works, Engineering, Parks, Fire, Building, and Planning. It also shows that Engineering has completed its review with "Revisions Required."

| Create an Application                                                                 | Search Applications                                        | Schedule an Inspection |                   |
|---------------------------------------------------------------------------------------|------------------------------------------------------------|------------------------|-------------------|
| Record B24-0484:<br>Residential New Constr<br>Record Status: In Review                | uction or Remodel or ADU<br>w                              |                        | Add to collection |
| Record Info 💌                                                                         | Payments  Digital                                          | Projects               |                   |
| Processing Status                                                                     |                                                            |                        |                   |
| ♣ ✓ Application Submittal<br>Due on 10/30/2/<br>Marked as Acce ✓ ♥ Plans Distribution | 024, assigned to TBD<br>pted - Plan Review Required on 1(  | //22/2024 by bw        |                   |
| Due on 10/24/20<br>Marked as Rout                                                     | 024, assigned to DH<br>ed for Review on 10/22/2024 by bw   |                        |                   |
| 🔀 🕨 Public Works Review                                                               |                                                            |                        |                   |
| Engineering Review Due on 11/06/20<br>Marked as Revis                                 | 024, assigned to TBD<br>sions Required on 10/22/2024 by br | v                      |                   |
| Parks Review<br>Due on 11/06/20<br>Marked as TBD                                      | 024, assigned to TBD<br>on TBD by TBD                      |                        |                   |
| ∑ 👻 Fire Review<br>Due on 11/06/20<br>Marked as TBD                                   | 024, assigned to TBD<br>on TBD by TBD                      |                        |                   |
| V b Building Review                                                                   |                                                            |                        |                   |
| 💈 🕨 Planning Review                                                                   |                                                            |                        |                   |
| Plans Coordination                                                                    |                                                            |                        |                   |
| Permit Issuance                                                                       |                                                            |                        |                   |
| Inspection                                                                            |                                                            |                        |                   |
| Certificate of Occupant                                                               | су.                                                        |                        |                   |